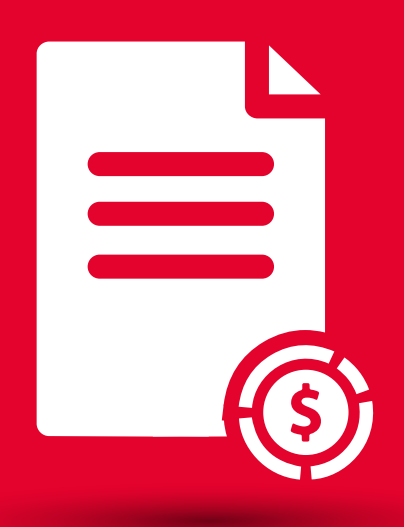

# BEM Tutorial Saldos y Movimientos (Global e Individual)

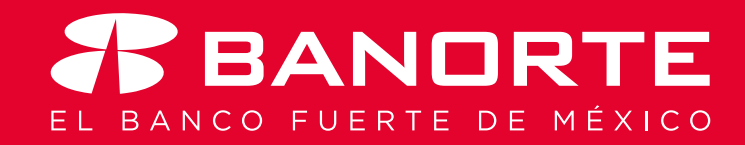

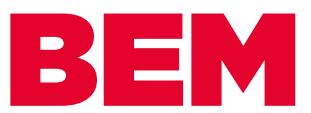

# Saldos y Movimientos (Global e Individual)

Desde su banca electrónica Banorte en su Empresa, puede realizar la consulta de Saldos y Movimientos de manera Global o Individual.

Usted como **Administrador** deberá de asignar el permiso a todos los usuarios que harán uso de esta modalidad.

Ingrese con su token Administrador al Menú con el mismo nombre y seleccione la opción Otorgar permisos a usurarios.

| R BANDRTE<br>EN SU EMPRESA               | Notificaciones Contacto Ayuda En<br>y avisos | Bienvenido, EMILIO G<br>[Token: *****213]<br>Fecha Último Acceso: 24/04/2018<br>Fecha Actual: 24/04/2018 10:57 | UEME <u>SALIR</u><br>3 09:22 a.m.<br>a.m. |
|------------------------------------------|----------------------------------------------|----------------------------------------------------------------------------------------------------|-------------------------------------------|
| Consultas   Transferencias   Pag         | gos   Inversiones   Créditos                 | Servicios Preferencias                                                                                         | Administrador                             |
| Banorte en su Empresa > Consultas > Salo | dos y Movimientos > Global                   |                                                                                                    | Configurar su BEM: Paso a Paso            |
|                                          |                                              |                                                                                                    | Personalizar usuarios                     |
| Global                                   |                                              |                                                                                                    | Asignar cuentas a usuarios                |
| Consulta Global                          |                                              |                                                                                                    | Otorgar permisos a usuarios               |
| Producto                                 | Saldo en Pesos                               | Saldo en Dólar                                                                                                 | Configurar seguridad y ajustes            |
| Cuentas de Cheques                       |                                              | \$30.32                                                                                                    |                                           |
| ○ Pagarés                                |                                              | \$0.00                                                                                                    | Consultar cuentas y permisos<br>asignados |
| O Mesa de Dinero                         |                                              | \$0.00                                                                                                    | Realizar auditoría de BEM                 |
| 🔿 Tarjetas de Crédito                    |                                              | -\$1.66                                                                                                    | Renovar tokens                            |
| ○ Todos los Productos                    |                                              | \$28.66                                                                                                    | Configurar BEM Móvil                      |
|                                          |                                              | Exportar Consult                                                                                               | Configurar envío de CFDi por e-mail       |

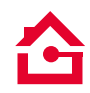

Consulta de Saldos y Movimientos de manera **Global:** 

# Ingrese al menú Consultas 1, seleccione Saldos y Movimientos 2, Global 3

| BANDRTE<br>EN SU EMPRESA  | Notificaciones Cont<br>y avisos  | acto Ayuda     | English Fee | envenido, EMILIO G<br>ken: ******213]<br>tha Último Acceso: 02/05/201<br>tha Actual: 03/05/2018 10:46 | UEME <u>SALIR</u><br>8 03:36 p.m.<br>; a.m. |
|---------------------------|----------------------------------|----------------|-------------|----------------------------------------------------------------------------------------------------|---------------------------------------------|
| onsultas Transferenc      | as   Pagos   Inversio            | nes   Créditos | Servicio    | s   Preferencias                                                                                      | Administrado                                |
| Saldos y Movimientos >    | Global                           | 3 lobal        |             |                                                                                                    |                                             |
| nisiones                  | Individual                       |                |             |                                                                                                    |                                             |
| Resultados de la Cobranza | Estado de Cuenta MT940           |                |             |                                                                                                    |                                             |
| Resumen de Operaciones    | Comprobante Fiscal Digital       |                |             |                                                                                                    |                                             |
| Información Financiera    | Descarga Estados de Cuenta/CFDI  | do en Pesos    |             | Saldo en Dólar                                                                                        | es                                          |
| Cuentas de Cheques        | Comprobante Electrónico de Pagos |                | \$28.67     |                                                                                                    | \$0.00                                      |
| Pagarés                   | SPEI / SPID                      |                | \$0.00      |                                                                                                    | \$0.00                                      |
| Mesa de Dinero            |                                  |                | \$0.00      |                                                                                                    | \$0.00                                      |
| Tarjetas de Crédito       |                                  |                | -\$1.66     |                                                                                                    | \$0.00                                      |
| Todos los Productos       |                                  |                | \$27.01     |                                                                                                    | \$0.00                                      |
|                           |                                  |                |             | Exportar Consult                                                                                      | tar Imprimir                                |

# De clic en el producto 4 y seleccione CONSULTAR 5

| BANORTE<br>EN SU EMPRESA          | Notificaciones<br>y avisos | Contacto     | ?<br>Ayuda | <b>english</b> | Bieny<br>[Token:<br>Fecha Ú<br>Fecha A | venido, EMILIO GUEI<br>******213]<br>Itimo Acceso: 02/05/2018 03:<br>ctual: 03/05/2018 10:47 a.m. | ME <u>SALIR</u><br>:36 p.m. |
|-----------------------------------|----------------------------|--------------|------------|----------------|----------------------------------------|---------------------------------------------------------------------------------------------------|-----------------------------|
| Consultas   Transferencias        | Pagos   Inv                | ersiones     | Créditos   | •              | Servicios                              | Preferencias   A                                                                                  | dministrador                |
| Banorte en su Empresa > Consultas | » Saldos y Movim           | ientos > Glo | bal        |                |                                        |                                                                                                   |                             |

#### Global

| Consulta Global       |                |                  |
|-----------------------|----------------|------------------|
| Producto              | Saldo en Pesos | Saldo en Dólares |
| Cuentas de Cheques    | \$28.67        | \$0.00           |
| agarés                | \$0.00         | \$0.00           |
| Mesa de Dinero        | \$0.00         | \$0.00           |
| O Tarjetas de Crédito | -\$1.66        | \$0.00           |
| O Todos los Productos | \$27.01        | \$0.00           |

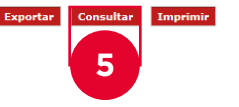

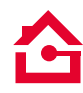

 Usted podrá visualizar todas sus cuentas en la parte de abajo de la línea gris, seleccione la que desea consultar

| \$28.67<br>\$0.00<br>\$0.00<br>-\$1.66<br>\$27.01 | Saldo en Dólar                            | res<br>\$0.1<br>\$0.2<br>\$0.2<br>\$0.2<br>\$0.2                                    |
|---------------------------------------------------|-------------------------------------------|-------------------------------------------------------------------------------------|
| \$28.67<br>\$0.00<br>\$0.00<br>-\$1.66<br>\$27.01 | Evondar Consul                            | \$0.(<br>\$0.(<br>\$0.(<br>\$0.(                                                    |
| \$0.00<br>\$0.00<br>-\$1.66<br>\$27.01            | Evondar Consul                            | \$0.(<br>\$0.0<br>\$0.0                                                             |
| \$0.00<br>-\$1.66<br>\$27.01                      | Exportar Consul                           | \$0.1<br>\$0.0<br>\$0.0                                                             |
| -\$1.66<br>\$27.01                                | Evnortar Consul                           | \$0.0<br>\$0.0                                                                      |
| \$27.01                                           | Exporter Consul                           | \$0.0                                                                               |
|                                                   | Exportar Consult                          |                                                                                     |
|                                                   |                                           |                                                                                     |
| Saldo                                             | lo Actual Saldo Disp                      | onible Confirmación                                                                 |
| 6846                                              | \$0.00 -\$5,                              | ,024.71                                                                             |
| 3440                                              | \$24.44                                   | \$24.44                                                                             |
| 5618                                              | \$0.00                                    | \$0.00                                                                              |
| 5776                                              | \$4.05                                    | \$4.04                                                                              |
| 1766                                              | \$0.18                                    | \$0.18                                                                              |
| 2<br>9<br>8<br>6<br>8                             | 26846<br>93440<br>85618<br>65776<br>81766 | 26846 \$0.00 -\$5.<br>93440 \$24.44<br>85518 \$0.00<br>65776 \$4.05<br>81766 \$0.18 |

 En la parte de arriba se habilitará una forma de consulta por Fecha o por movimiento 7, y la información de la cuenta consultada la podrá Exportar o Imprimir 8

| Giobal                                                                 |                                                                                    |                                                                                        |                                           |                |       |        |                 |        |            |
|------------------------------------------------------------------------|------------------------------------------------------------------------------------|----------------------------------------------------------------------------------------|-------------------------------------------|----------------|-------|--------|-----------------|--------|------------|
|                                                                        |                                                                                    |                                                                                        |                                           |                |       | Cuenta | 2684 Martin Pag | gos    |            |
| echa                                                                   | Inicial                                                                            | 02/05/2018                                                                             | 1 Final: 0                                | 3/05/2018 1    |       |        |                 |        |            |
| Movimiento                                                             | Inicial:                                                                           |                                                                                        | Final:                                    |                |       |        |                 |        |            |
| CAMPOS A MOSTRAR 🎛                                                     |                                                                                    |                                                                                        |                                           |                |       |        |                 |        |            |
|                                                                        |                                                                                    |                                                                                        |                                           |                |       |        |                 | Concul |            |
|                                                                        |                                                                                    |                                                                                        |                                           |                |       |        |                 | Consul | tar Regres |
| Exportar Imprimir<br>0260882684   072 180 00                           | 260882684 6   2                                                                    | 345-SUCURSA                                                                            | L DURANGO ME                              | XICO   04/dic/ | 2014  |        |                 | Consul | tar negres |
| Exportar Imprimir<br>0260882684   072 180 00<br>MARTIN ROJAS CRUZ   Ma | 260882684 6   2<br>rtin Pagos<br>Saldo Inici                                       | 345-SUCURSA                                                                            | L DURANGO ME                              | XICO   04/dic/ | /2014 |        |                 |        | ter Regres |
| Exportar Imprimir<br>0260882684   072 180 00<br>MARTIN ROJAS CRUZ   Ma | 260882684 6   2<br>rtin Pagos<br>Saldo Inici<br>Sal                                | 345-SUCURSA<br>al del Día \$0.<br>do Actual \$0.                                       | L DURANGO ME                              | XICO   04/dic/ | /2014 |        |                 |        |            |
| Exportar Imprimir<br>0260882684   072 180 00<br>MARTIN ROJAS CRUZ   Ma | 260882684 6   2<br>rtin Pagos<br>Saldo Inici<br>Saldo Di<br>Saldo Di               | 345-SUCURSA<br>al del Día \$0.<br>do Actual \$0.<br>isponible: -\$5                    | 1L DURANGO ME<br>20<br>20<br>.024.71      | XICO   04/dic/ | /2014 |        |                 |        |            |
| Exportar Imprimir<br>0260882684   072 180 00<br>MARTIN ROJAS CRUZ   Ma | 260882684 6   2<br>rtin Pagos<br>Saldo Inici<br>Saldo Di<br>Saldo Final Me:        | 345-SUCURS#<br>al del Día \$0.<br>do Actual \$0.<br>isponible: -\$5<br>5 Anterior \$0. | L DURANGO ME<br>20<br>30<br>,024.71<br>30 | XICO   04/dic/ | /2014 |        |                 |        |            |
| Exportar Imprimir<br>0260882684   072 180 00<br>MARTIN ROJAS CRUZ   Ma | 260882684 6   2<br>rtin Pagos<br>Saldo Inici<br>Sal<br>Saldo Di<br>Saldo Final Met | 345-SUCURSA<br>al del Día \$0.<br>do Actual \$0.<br>isponible: -\$5<br>5 Anterior \$0. | L DURANGO ME<br>20<br>20<br>2024.71<br>20 | XICO   04/dic/ | /2014 |        |                 |        |            |

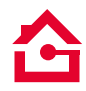

### Consulta de Saldos y Movimientos de manera Individual:

## Ingrese al menú Consultas 1, seleccione Saldos y Movimientos 2, Individual 3

| BANORTE<br>EN SU EMPRESA  | Notificacione<br>y avisos | s Contacto    | <b>?</b><br>Ayuda | <b>English</b> | Blenv<br>[Token:<br>Fecha Úl<br>Fecha Ac | enido, EMILIO G<br>******213]<br>timo Acceso: 02/05/2018<br>tual: 03/05/2018 10:57 | UEME <u>SALIK</u><br>: 03:36 p.m.<br>a.m. |
|---------------------------|---------------------------|---------------|-------------------|----------------|------------------------------------------|------------------------------------------------------------------------------------|-------------------------------------------|
| Consultas Transferenci    | as Pagos   I              | nversiones    | Créditos          | Se             | rvicios                                  | Preferencias                                                                       | Administrado                              |
| Saldos y Movimientos >    | Global                    | G G           | lobal             |                |                                          |                                                                                    |                                           |
| nisiones                  | Individual                | 3             |                   |                |                                          |                                                                                    |                                           |
| Resultados de la Cobranza | Estado de Cuenta MT940    |               |                   |                |                                          |                                                                                    |                                           |
| Resumen de Operaciones    | Comprobante Fiscal Digita |               |                   |                |                                          |                                                                                    |                                           |
| Información Financiera    | Descarga Estados de Cuen  | ta/CFDI do en | Pesos             |                |                                          | Saldo en Dólare                                                                    | 15                                        |
| Cuentas de Cheques        | Comprobante Electrónico d | le Pagos      |                   | \$28.67        |                                          |                                                                                    | \$0.00                                    |
| Pagarés                   | SPEI / SPID               |               |                   | \$0.00         |                                          |                                                                                    | \$0.00                                    |
| Mesa de Dinero            |                           |               |                   | \$0.00         |                                          |                                                                                    | \$0.00                                    |
| Tarjetas de Crédito       |                           |               |                   | -\$1.66        |                                          |                                                                                    | \$0.00                                    |
| O Todos los Productos     |                           |               |                   | \$27.01        |                                          |                                                                                    | \$0.00                                    |

# De clic en el producto 4 y seleccione CONSULTAR 5

|    | BAN<br>EN SU EM | NORTE<br>PRESA        | Notificaciones<br>y avisos                                                                                                    | Contacto     | <b>?</b><br>Ayuda | <b>English</b> | Bienve<br>[Token: 7<br>Fecha Últ<br>Fecha Ac | enido, EMILIO G<br>******213]<br>timo Acceso: 02/05/2018<br>tual: 03/05/2018 10:59 | JEME <u>SALIR</u><br>03:36 p.m.<br>a.m. |   |
|----|-----------------|-----------------------|----------------------------------------------------------------------------------------------------|--------------|-------------------|----------------|----------------------------------------------|------------------------------------------------------------------------------------|-----------------------------------------|---|
|    | Consultas       | Transferencias        | Pagos   In                                                                                                    | versiones    | Créditos          | 50             | ervicios                                     | Preferencias                                                                       | Administrado                            | r |
| Ва | anorte en su    | Empresa > Consultas > | Saldos y Movin                                                                                                    | nientos > In | dividual          |                |                                              |                                                                                    |                                         |   |
|    |                 |                       |                                                                                                    |              |                   |                |                                              |                                                                                    |                                         | _ |
| I  | ndividu         | al                    |                                                                                                    |              |                   |                |                                              |                                                                                    |                                         |   |
| C  | onsulta Ind     | lividual              |                                                                                                    |              |                   |                |                                              |                                                                                    |                                         |   |
| 4  |                 |                       | Ouentas de Chequita de Chequita de Cheq | ues          |                   |                |                                              |                                                                                    |                                         |   |
| Ý  |                 | Producto              | O Pagarés                                                                                                    |              |                   |                |                                              |                                                                                    |                                         |   |
|    |                 |                       | O Tarjetas de Crédi                                                                                                    | to           |                   |                |                                              |                                                                                    |                                         |   |
|    |                 |                       | ○ Todos los Produc                                                                                                    | tos          |                   |                |                                              |                                                                                    |                                         |   |
|    |                 |                       |                                                                                                    |              |                   |                |                                              |                                                                                    | Consultar                               | _ |

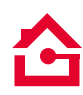

5

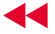

 Usted podrá visualizar todas sus cuentas en la parte de abajo de la línea gris, seleccione la que desea consultar

#### Individual

|                                                                                                    | Producto                                                                                                    | <ul> <li>Cuentas de Chec</li> <li>Pagarés</li> <li>Mesa de Dinero</li> <li>Tarjetas de Créd</li> <li>Todos los Produ</li> </ul> | jues<br>lito<br>ctos                                                                               |                                                                 |                                                                          |                  |
|----------------------------------------------------------------------------------------------------|----------------------------------------------------------------------------------------------------|----------------------------------------------------------------------------------------------------|----------------------------------------------------------------------------------------------------|-----------------------------------------------------------------|--------------------------------------------------------------------------|------------------|
|                                                                                                    |                                                                                                    |                                                                                                    |                                                                                                    |                                                                 | Con                                                                      | sultar           |
|                                                                                                    |                                                                                                    |                                                                                                    |                                                                                                    |                                                                 |                                                                          |                  |
| Exportar<br>uentas de Ch                                                                           | Imprimir<br>eques                                                                                                    |                                                                                                    |                                                                                                    |                                                                 |                                                                          |                  |
| Exportar<br>uentas de Ch<br>Cuentas                                                                | Imprimir<br>eques<br>Titular / Personalización                                                                       | Moneda                                                                                                    | Clabe                                                                                              | Saldo Actual                                                    | Saldo Disponible                                                         | Confirma         |
| Exportar<br>uentas de Ch<br>Cuentas<br>0882684<br>0989344                                          | Imprimir<br>eques<br>Titular / Personalización<br>Martin Pagos<br>martin Bajas                                       | Moneda<br>MXP<br>MXD                                                                                                    | Clabe<br>072180002508825846<br>072180002308893440                                                  | <u>Saldo Actual</u><br>\$0.00<br>\$74.44                        | <u>Saldo Disponible</u><br>-\$5,024.71<br>\$24.44                        | <u>Confirm</u>   |
| Exportar<br>uentas de Ch<br>0882684<br>0989344<br>0001148561                                       | Imprimir<br>eques<br><u>Titular / Personalización</u><br>Martin Pagos<br>martin Rojas<br>menos menos                 | Moneda<br>MXP<br>MXP<br>MXP                                                                                                    | Clabe<br>072180002508826946<br>072180002309893440<br>072180080011485518                            | <u>Saldo Actual</u><br>\$0.00<br>\$24.44<br>\$0.00              | Saldo Disponible<br>-\$5,024.71<br>\$24.44<br>50.00                      | <u>Confirm</u>   |
| Exportar<br>uentas de Ch<br>Uentas<br>0882684<br>0989344<br>0001148561<br>0503616577               | Imprimir<br>eques<br>Titular / Personalización<br>Martin Pagos<br>martin Rojas<br>menos menos<br>Para TPV            | <u>Молеба</u><br>МХР<br>МХР<br>МХР<br>МХР                                                                                       | Clabe<br>072180002608826846<br>07218000230983440<br>072180080011485618<br>072580005036155776       | <u>Saldo Actual</u><br>\$0.00<br>\$24.44<br>\$0.00<br>\$4.05    | Saldo Disponible<br>-\$5,024.71<br>\$24.44<br>\$0.00<br>\$4.04           | <u>Confirm</u>   |
| Exportar<br>uentas de Ch<br>Uentas<br>0882684<br>0989344<br>1001148561<br>1503616577<br>1438478176 | Imprimir<br>eques<br>Titular / Personalización<br>Martin Pagos<br>martin Rojas<br>menos menos<br>Para TPV<br>PRUERAS | Moneda           MXP           MXP           MXP           MXP           MXP           MXP           MXP                        | Clabe 07219000260826846 072180002309893440 072180080011485618 072580005036155776 07218000438478176 | Saldo Actual<br>\$0.00<br>\$24.44<br>\$0.00<br>\$4.05<br>\$0.18 | Saldo Disponible<br>-\$5,024.71<br>\$24.44<br>\$0.00<br>\$4.04<br>\$0.18 | <u>Confirm</u> a |

 En la parte de arriba se habilitará una forma de consulta por Fecha o por movimiento 7, y la información de la cuenta consultada la podrá Exportar o Imprimir

| c.uenta:       2684 Martin Pagos         echa       Iniciat:       0205/2018         Movimiento       Iniciat:       Finat:         Consulta:       Finat:       Iniciat:         Consulta:       Finat:       Iniciat:         Consulta:       Iniciat:       Finat:         Consulta:       Iniciat:       Finat:         Consulta:       Iniciat:       Iniciat:         Consulta:       Iniciat:       Iniciat:         Consulta:       Iniciat:       Iniciat:         Consulta:       Iniciat:       Iniciat:         Consulta:       Iniciat:       Iniciat:         Consulta:       Iniciat:       Iniciat:         Consulta:       Iniciat:       Iniciat:         Consulta:       Iniciat:       Iniciat:         Consulta:       Iniciat:       Iniciat:         Consulta:       Iniciat:       Iniciat:       Iniciat:         Consulta:       Iniciat:       Iniciat:       Iniciat:       Iniciat:         Saldo Inicial del Día so.00       Saldo Consolibite:       Iniciat:       Iniciat:         Saldo Final Mes Anterior       So.00       Saldo Final Mes Anterior       Iniciat:         Corraciónes: | Individual                                                                                                    |                                                                                                    |                                                                                 |                                           |           |                     |                                        |
|----------------------------------------------------------------------------------------------------|----------------------------------------------------------------------------------------------------|----------------------------------------------------------------------------------------------------|---------------------------------------------------------------------------------|-------------------------------------------|-----------|---------------------|----------------------------------------|
| Movimiento       Inicial:       Final:         CAMPOS A MOSTRAR EI       Consultar       Reg         Exportar       Imprimir       Operation       Operations         0260882684   072 180 00260882684 6   2345-SUCURSAL DURANGO MEXICO   04/dic/2014        MARTIN ROJAS CRUZ   Martin Pagos       Saldo Inicial del Día \$0.00         Saldo Inicial del Día \$0.00       Saldo Actual \$0.00       Saldo Disponible: ~5.024.71       Saldo Final Mes Anterior       \$0.00         Fecha de Concercion       Cod.       Transac       Sucursal       Depósitos       Retiros       Saldo       Movimiento       Descripción         02/may/2018       02/may/2018       SIN MOVIMIENTOS       Cod.       Sucursal       Depósitos       Retiros       Saldo       Movimiento       Descripción                                                                                                    | echa                                                                                                    | Inicial: 02/05/20                                                                                                    | )18 🚺 Final: 🕻                                                                  | 03/05/2018                                |           | Cuenta: 2684 Martin | Pagos                                  |
| Consultar     Reg       Consultar     Reg       Exportar     Imprimir       0260882684 6   2345-SUCURSAL DURANGO MEXICO   04/dic/2014]       MARTIN ROJAS CRUZ   Martin Pagos       Saldo Inicial del Día \$0.00       Saldo Actual \$0.00       Saldo Final Mes Anterior \$0.00       Fecha de frea Mes Anterior \$0.00       Fecha de frea Netrico \$0.00       Fecha de frea Netrico \$0.00       Saldo Final Mes Anterior \$0.00                                                                                                    | Movimiento                                                                                                    | Inicial:                                                                                                    | Final:                                                                          |                                           |           |                     |                                        |
| Exportar     Imprimir       0260882684   072 180 0026082684 6   2345-SUCURSAL DURANGO MEXICO   04/dic/2014        MARTIN ROJAS CRUZ   Martin Pagos       Saldo Actual     \$0.00       Saldo Disponible:     -55.024.71       Saldo Disponible:     -55.024.71       Saldo Final Mes Anterior     \$0.00       Eccha de Disponible:     -55.024.71       Saldo Final Mes Anterior     \$0.00       Saldo Final Mes Anterior     \$0.00                                                                                                    | CAMPOS A MOSTRAR 🎛                                                                                                    |                                                                                                    |                                                                                 |                                           |           |                     |                                        |
| Exportar       Imprimit         0260882684   072 180 00260882684 6   2345-SUCURSAL DURANGO MEXICO   04/dic/2014          MARTIN ROJAS CRUZ   Martin Pagos         Saldo Inicial del Día \$0.00         Saldo Disponible:       -55.024.71         Saldo Disponible:       -55.024.71         Saldo Final Mes Anterior       \$0.00         Fecha de Descripcion       Cod.<br>Transac       Sucursal       Depósitos       Retiros       Saldo       Movimiento       Descripción         02/may/2018       SIN MOVIMIENTOS       Sucursal       Depósitos       Retiros       Saldo       Movimiento       Descripción                                                                                                    |                                                                                                    |                                                                                                    |                                                                                 |                                           |           |                     | Consultar Regress                      |
| Exportar Imprimir         0260882684 [ 072 180 00260882684 6 ] 2345-SUCURSAL DURANGO MEXICO ] 04/dic/2014]         MARTIN ROJAS CRUZ   Martin Pagos         Saldo Inicial del Día 50.00         Saldo Inicial del Día 50.00         Saldo Inicial del Día 50.00         Saldo Inicial del Día 50.00         Saldo Final Mes Anterior 50.00         Fecha de Concercionas         Cod.<br>Transac         Saldo Vinnerto Descripción         Og/may/2018         SIM MOVIMIENTOS                                                                                                    |                                                                                                    |                                                                                                    |                                                                                 |                                           |           |                     |                                        |
| Exportar Imprimir         0260882684 6 [ 2345-SUCURSAL DURANGO MEXICO   04/dic/2014]         MARTIN ROJAS CRUZ   Martin Pagos         Saldo Inicial del Día \$0.00         Saldo Inicial del Día \$0.00         Saldo Inicial del Día \$0.00         Saldo Disponible: -55.024.71         Saldo Final Mes Anterior \$0.00         Fecha de frencia         Descripcion         Cod.<br>Transac         Saldo Movimiento         Depósitos         Retiros         Saldo Olymay/2018         SIN MOVIMIENTOS                                                                                                    |                                                                                                    |                                                                                                    |                                                                                 |                                           |           |                     |                                        |
| Eecha de<br>Operación<br>03/may/2018         Referencia         Descripcion         Cod.<br>Transac         Depósitos         Retiros         Saldo         Movimiento         Descripción<br>Detailada                                                                                                    | Exportar Imprimir                                                                                                    | 1                                                                                                    |                                                                                 |                                           |           |                     |                                        |
| Saldo Disponible: -\$5,024.71       Saldo Final Mes Anterior       \$0.00       Fecha de<br>Operación     Fecha     Referencia     Descripción     Cod.<br>Transac     Sucursal     Depósitos     Retiros     Saldo     Movimiento     Descripción<br>Detallada       03/may/2018     03/may/2018     SIN MOVIMIENTOS     Coderaciones:     0     0                                                                                                    | Exportar Imprimir<br>0260882684   072 180 00<br>MARTIN ROJAS CRUZ   Ma                                                                                                    | )<br>260882684 6   2345-SUCI<br>artin Pagos<br>Saldo Inicial del Día                                                                                                    | SO.00                                                                           | EXICO   04/dic/2014                       |           |                     |                                        |
| Fecha de<br>Operación     Fecha     Referencia     Descripcion     Cod.<br>Transac     Sucursal     Depósitos     Retiros     Saldo     Movimiento     Descripción       03/may/2018     03/may/2018     SIN MOVIMIENTOS     SIN MOVIMIENTOS     0     0                                                                                                    | Exportar Imprimir<br>0260882684   072 180 00<br>MARTIN ROJAS CRUZ   M:                                                                                                    | 260882684 6   2345-SUCI<br>artin Pagos<br>Saldo Inicial del Día<br>Saldo Actual                                                                                              | \$0.00                                                                          | EXICO   04/dic/2014                       |           |                     |                                        |
| Fecha de<br>Operación         Fecha         Referencia         Descripcion         Cod.<br>Transac         Sucursal         Depósitos         Retiros         Saldo         Movimiento         Descripción<br>Detallada           02/may/2018         03/may/2018         SIN MOVIMIENTOS         Sources:         0         0         0                                                                                                    | Exportar Imprimir<br>0260882684   072 180 0(<br>MARTIN ROJAS CRUZ   M:                                                                                                    | <br> 260882684 6   2345-SUCT<br> rtin Pagos<br> Saldo Inicial del Día<br> Saldo Actual<br> Saldo Disponible:                                                                 | \$0.00<br>\$0.00<br>\$5.024.71                                                  | EXICO   04/dic/2014                       |           |                     |                                        |
| Feecha de<br>Operación         Feecha         Referencia         Descripción         Cod.<br>Transac         Sucursal         Depósitos         Retiros         Saldo         Movimiento         Descripción<br>Detallada           03/may/2018         03/may/2018         51N MOVIMIENTOS         Operaciones:         0         0         0                                                                                                    | Exportar Imprimir<br>0260882684   072 180 00<br>MARTIN ROJAS CRUZ   M:                                                                                                    | 260882684 6   2345-SUCI<br>rtin Pagos<br>Saldo Inicial del Día<br>Saldo Actual<br>Saldo Disponible:<br>Saldo Final Mes Anterior                                              | \$0.00<br>\$0.00<br>\$5.024.71<br>\$0.00                                        | EXICO   04/dic/2014                       |           |                     |                                        |
| 03/may/2018 03/may/2018 SIN MOVIMIENTOS Operaciones: 0 0                                                                                                    | Exportar Imprimir<br>0260882684   072 180 0(<br>MARTIN ROJAS CRUZ   Ma                                                                                                    | 260882684 6   2345-SUCI<br>artin Pagos<br>Saldo Inicial del Día<br>Saldo Actual<br>Saldo Disponible:<br>Saldo Final Mes Anterior                                             | \$0.00<br>\$0.00<br>\$5.024.71<br>\$0.00                                        | EXICO   04/dic/2014                       |           |                     |                                        |
| Operaciones: 0 0                                                                                                    | Exportar Imprimir<br>0260882684   072 180 00<br>MARTIN ROJAS CRUZ   Ma<br>MARTIN ROJAS CRUZ   Ma<br>Deración Fecha                                                                               | 260882684 6   2345-SUCI<br>artin Pagos<br>Saldo Inicial del Día<br>Saldo Actual<br>Saldo Disponible:<br>Saldo Final Mes Anterior<br>Referencia <u>Descripcion</u>            | \$0.00<br>\$0.00<br>-\$5,024.71<br>\$0.00<br>Cod.<br>Transac                    | EXICO   04/dic/2014 <br>Sucursal Depósito | s Retiros | Saldo               | Movimiento Descripción<br>Detallada CI |
|                                                                                                    | Exportar         Imprimir           0260882684         072 180 00           MARTIN ROJAS CRUZ         Ma           Fecha de<br>Operación         Fecha           03/may/2018         03/may/2018 | 260882684 6   2345-SUCi<br>artin Pagos<br>Saldo Inicial del Día<br>Saldo Actual<br>Saldo Disponible:<br>Saldo Final Mes Anterior<br>Referencia Descripcion<br>SIN MOVIMIENTO | \$0.00<br>\$0.00<br>-\$5.024.71<br>\$0.00<br><u>Cod.</u><br><u>Transac</u><br>S | EXICO   04/dic/2014  Sucursal Depósito    | s Retiros | Saldo               | Movimiento Descripción<br>Detallada Ci |

Consulte términos, condiciones, comisiones y requisitos de contratación en www.banorte.com Banorte en su Empresa (BEM) es un servicio operado por Banco Mercantil del Norte, S.A. Institución de Banca Múltiple, Grupo Financiero Banorte

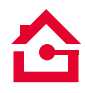

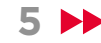

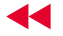

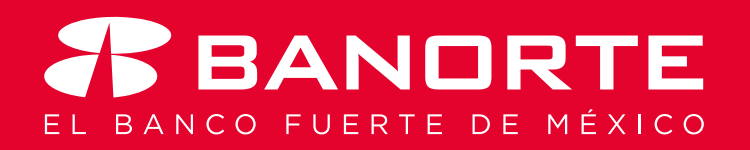